# 2024 - 2025 Immersion Phase Registration

JULY 2024 - JUNE 2025

OFFICE OF ENROLLMENT SERVICES

224 ESKIND BIOMEDICAL LIBRARY & LEARNING CENTER

WWW.MEDSCHOOL.VANDERBILT.EDU/ENROLLMENT

# How to Register in Immersion Phase

STRUCTURE & SCHEDULE

### YES (Your Enrollment Services)

#### Applications »

#### Help Logout:

#### **Student Landing**

Writing Studio Appt.

Online Module Program

|                                                        | Email:<br>Commodore II<br>Medical Doc<br>Adviser(s):<br>Doctor of Med<br>School: School<br>Classification: /<br>Degree Expect | D:<br><b>:tor Career</b><br><b>licine Degree</b><br><i>l of Medicine</i><br><i>PD3</i><br>:Term: 2021-22 Year | Enrollment Dates           Sep 01, 2020 12:00 AM         to         Jun 26, 2021 11:59 PM *           * Open Enrollment         2020-21 Year - Medical Doctor         Electives           Jun 08, 2020 06:00 PM         to         Jun 14, 2020 11:59 PM           Jun 18, 2020 12:00 AM         to         Jun 26, 2021 11:59 PM *           * Open Enrollment         2021-22 Year - Medical Doctor           Aug 31, 2021 12:00 AM         to         Jun 26, 2022 11:59 PM *           * Open Enrollment         2021-22 Year - Medical Doctor           Aug 31, 2021 12:00 AM         to         Jun 26, 2022 11:59 PM *           * Open Enrollment         2021-22 Year - Medical Doctor         Electives           Apr 29, 2021 12:00 AM         to         Jun 26, 2022 11:59 PM *           * Open Enrollment         2021-22 Year - Medical Doctor         Electives           Apr 29, 2021 12:00 AM         to         Jun 26, 2022 11:59 PM * | ~ |
|--------------------------------------------------------|----------------------------------------------------------------------------------------------------|----------------------------------------------------------------------------------------------------|----------------------------------------------------------------------------------------------------|---|
| Academic Record                                        | Personal Information                                                                                                    | Transfer Credit                                                                                               | Holds                                                                                                    | _ |
| 22 Anchor Link                                         | SP Billing Portal                                                                                                    | Brightspace                                                                                                   | Ho Holds                                                                                                    | _ |
| Course Eval Results                                    | Symptom Assessment                                                                                                    | Degree Audit                                                                                                  |                                                                                                    |   |
| 0                                                      |                                                                                                    |                                                                                                    |                                                                                                    |   |
| š Direct Deposit                                       | DoreWays                                                                                                    | 5 Financial Aid                                                                                               |                                                                                                    |   |
| <ul> <li>Direct Deposit</li> <li>Graduation</li> </ul> | DoreWays                                                                                                    | Financial Aid<br>Mobile <u>XE8</u>                                                                            |                                                                                                    |   |

#### http://yes.vanderbilt.edu

#### Quick access to...

- Enrollments and grades
- Send transcripts
- Enrollment dates
- Change address
- Degree Audit
- STUDENT REGISTRATION

## Visualizing the Enrollment Stack

|                      | 1            | SEPT                  | ост                  | NOV                  | DEC                         | JAN              | Ш  | FEB                     | MAR                       | APR I                    | III MAY                    | JUN                           |
|----------------------|--------------|-----------------------|----------------------|----------------------|-----------------------------|------------------|----|-------------------------|---------------------------|--------------------------|----------------------------|-------------------------------|
|                      |              | ISC:<br>Microbiology  | ACE: Nephrology      | ACE: Primary<br>Care | FLEX: Step 2                | Research         |    | Research                | Research                  | ISC: Community<br>Health | ACE: Emergency<br>Medicine | ISC: Injury,<br>Repair, Rehab |
|                      |              | PLAN                  |                      | FHD: IPE             |                             | FHD: QiPS1       |    | FHD: QiPS2              | FHD: QiPS3                |                          | FHD: QiPS4                 |                               |
|                      |              |                       | LC3                  | LC5                  | LC7                         |                  |    | LC1                     |                           |                          |                            |                               |
|                      |              |                       | LC4                  | LC6                  | LC8                         |                  |    | LC2                     |                           |                          |                            |                               |
|                      |              |                       |                      |                      |                             |                  |    |                         |                           |                          |                            |                               |
| JUL                  | AUG          | SEPT                  | ОСТ                  | NOV                  | DEC                         | JAN              | IV | FEB                     | MAR                       | APR                      | MAY                        | JUN                           |
| AE: Away<br>Rotation | Al: Medicine | ISC: Global<br>Health | AE: Away<br>Rotation | FLEX: Interviews     | FIXED<br>INTERVIEW<br>MONTH | FLEX: Interviews |    | ACE: Palliative<br>Care | AE: Intern Prep<br>Course | FLEX: Off                | Graduation!                | Vacation!                     |
|                      |              |                       |                      |                      |                             |                  |    |                         |                           |                          |                            |                               |

Primary Enrollment: ACE, ISC, AI, Research Immersion, FLEX

Secondary Enrollments: PLAN, FHD units, Learning Communities units

## 42/28/7 Day Registration Deadlines

| 2024-2025 Immersion Phase Calendar |                        |                        |                    |           |  |  |  |  |
|------------------------------------|------------------------|------------------------|--------------------|-----------|--|--|--|--|
|                                    |                        | Studen                 | t Registration Dea | dlines    |  |  |  |  |
|                                    |                        | 42-day                 | 28-day             | 7-day     |  |  |  |  |
| Section                            | Dates                  | (ISC, AI, Certain ACE) | (Most ACE, AE)     | (FHD, LC) |  |  |  |  |
| Section 07                         | July 1-26, 2024        | 5/20/2024              | 6/3/2024           | 6/24/2024 |  |  |  |  |
| Section 08 Aug 5-30, 2024          |                        | 6/24/2024              | 7/8/2024           | 7/29/2024 |  |  |  |  |
| Section 09 Sept. 2-27, 2024        |                        | 7/22/2024              | 8/5/2024           | 8/26/2024 |  |  |  |  |
| Section 10                         | Sept. 30-Oct. 25, 2024 | 8/19/2024              | 9/2/2024           | 9/23/2024 |  |  |  |  |

#### 42-day deadline

• Certain ACEs, All ISCs, All Als

#### 28-day deadline

Most ACEs

#### 7-day deadline

• FHD units, LC units

Section numbers correlate with the <u>month</u> in which the Immersion predominantly falls.

#### Choose the correct term <u>"2024-25 Year"</u> = July 2024 to June 2025 (*Ignore* Fall, Spring, Summer)

#### **Default:**

| 2021 Fall V All Sessions V                                  | 2021-22 Year V All Sessions              |
|-------------------------------------------------------------|------------------------------------------|
| At this time, you are not eligible to enroll for this term. |                                          |
| 2021-22 Year V All Sessions                                 | SEARCH IN CART ENROLLED ENROLLMENT DATES |
|                                                             |                                          |

**Correct:** 

Effective Fall 2015, Vanderbilt University has introduced a new course catalog numbering scheme. For assistance with the translation between old and new numbers, please consult the Course Renumbering Lookup Tool.

#### Search Classes

C med 5760 Search Advanced

#### Medicine 01 0.0 hrs Clinical 0/1 MTWRF 08:00a - 05:00p TBA Chinratanalab, Sallaya 01/04/2022 - 01/29/2022 Note: The add/drop deadline for this class is December 7, 2021 +02 0.0 hrs Clinical MTWRF 08:00a - 05:00p TBA Chinratanalab, Sallaya 0/1 02/08/2022 - 03/05/2022 Note: The add/drop deadline for this class is January 10, 2022. $\pm$ 03 0.0 hrs Clinical MTWRF 08:00a - 05:00p TBA Chinratanalab, Sallaya 0/1 03/08/2022 - 04/02/2022 Note: The add/drop deadline for this class is February 7, 2022. + 04 0.0 hrs Clinical 0/1 MTWRF 08:00a - 05:00p TBA Chinratanalab, Sallaya

## Searching for a class/rotation

Common search criteria

➤Title

>Instructor (i.e. course director)

Subject area (e.g. Surgery, Pathology, Pediatrics)

>Typically tied to specific departments

➢ISCs are "Interdisciplinary" (IDIS)

>Attributes (e.g. ISC, ACE, etc.)

Status (e.g. Open, Wait List, Closed)

NOTE: There is currently no **<u>section-based</u>** search.

### Searching for a class/rotation

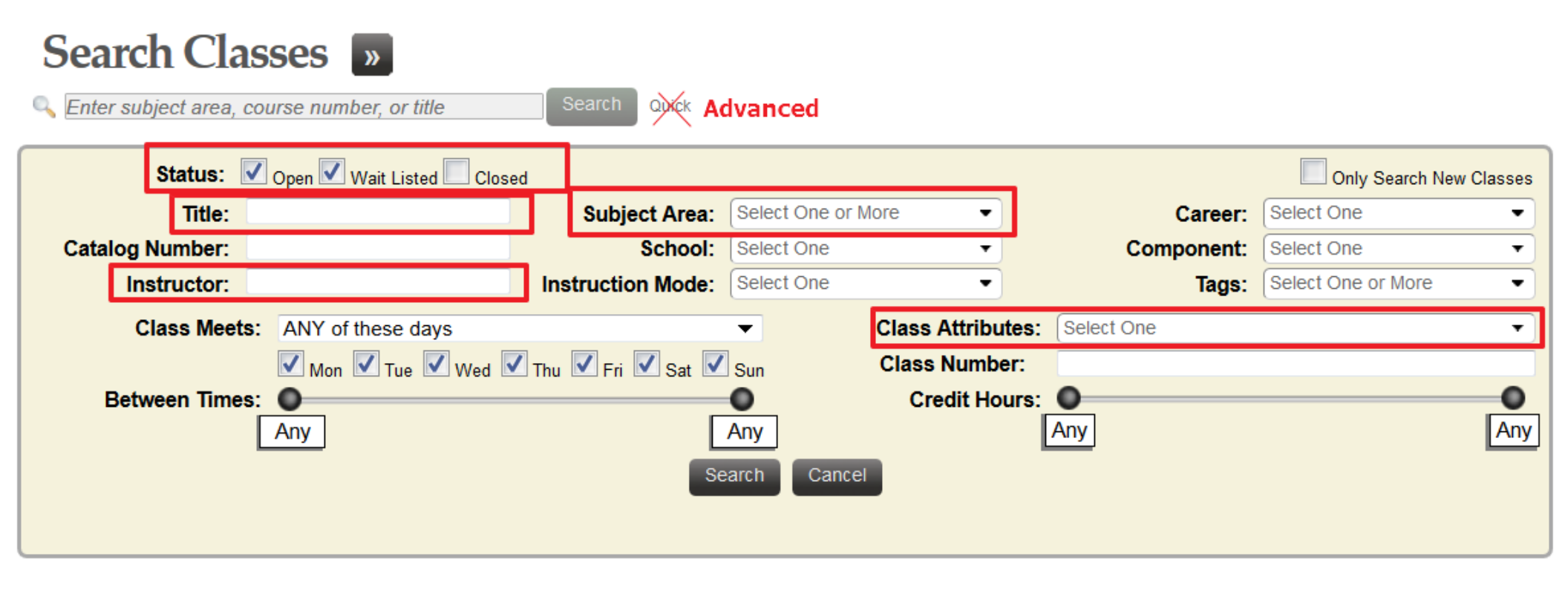

| S    | Search          | Classes 🔊                  |                |        |                                                          |     |                        |          |
|------|-----------------|----------------------------|----------------|--------|----------------------------------------------------------|-----|------------------------|----------|
| 0    |                 |                            |                | Search | Advanced                                                 |     |                        |          |
| 1    | 2 3             | > »                        |                |        |                                                          |     |                        |          |
|      |                 |                            |                |        |                                                          |     | Displaying results 1-5 | 0 of 120 |
| M    | ED 5613: AC     | E: Critical Care, VU       |                |        |                                                          |     | Elect                  | ive ^    |
| 01   | 0.0 hrs         | Clinical                   | <b>3</b> /6    | MTWRF  | <b>08:00a - 05:00p</b><br>01/07/2019 - 02/01/2019        | ТВА | Rice, Todd W.          |          |
| Note | e: The add/drop | deadline for this class is | December 10    | 2018.  |                                                          |     |                        | _        |
| 03   | 0.0 hrs         | Clinical                   | <b>4</b> /6    | MTWRF  | <b>08:00a - 05:00p</b><br><i>03/11/2019 - 04/05/2019</i> | ТВА | Rice, Todd W.          | ÷        |
| Note | e: The add/drop | deadline for this class is | February 11, 2 | 019.   |                                                          |     |                        |          |
| 04   | 0.0 hrs         | Clinical                   | • 1/6          | MTWRF  | <b>08:00a - 05:00p</b><br><i>04/08/2019 - 05/03/2019</i> | ТВА | Rice, Todd W.          | +        |
| Note | • The add/dror  | deadline for this class is | March 11 201   | 9      |                                                          |     |                        |          |

- Think of online shopping
- Click plus-sign to add to cart
- Click elsewhere on class to see more information

| Class Detail                                                                                   |                                                                                                    | _                                                                                                    | _                                                                                      |                                |                                                                                                    |
|------------------------------------------------------------------------------------------------|----------------------------------------------------------------------------------------------------|----------------------------------------------------------------------------------------------------|----------------------------------------------------------------------------------------|--------------------------------|----------------------------------------------------------------------------------------------------|
| MED-5613-01 : Class Number: 1892                                                               | ACE: Critical Care, VU                                                                                                    |                                                                                                    |                                                                                        |                                |                                                                                                    |
| Details                                                                                        |                                                                                                    |                                                                                                    |                                                                                        |                                | Availability                                                                                                   |
| Scho<br>Care<br>Compone<br>Hot<br>Grading Ba<br>Associa<br>Component<br>Conse                  | ool: School of Medicine<br>er: Medical Doctor<br>ent: Clinical<br>irrs: 0.0<br>sis: Graded (H/HP/P/F)<br>ted Clinical<br>(s):<br>ent: No Special Consent Require | Term:<br>Session:<br>Session Dates:<br>Requirement(s):<br>Syllabus:<br>Books:<br>d                    | 2018 Year<br>Electives<br>7/1/18 - 6/30/1<br>MED 5020, IDIS<br>None<br>Book Informatic | 9<br>5613<br><u>n</u>          | Class Capacity: 6<br>Total Enrolled: 3<br>Available Seats: 3<br>Wait List Capacity: 2<br>Total on Wait List: 0 |
| Description                                                                                    |                                                                                                    |                                                                                                    |                                                                                        |                                | may be reserved                                                                                                |
| This course is a four-w                                                                        | eek experience in multidisciplinar                                                                                                    | y critical care medici                                                                                | ne from the pers                                                                       | pective of                     | Attributes                                                                                                    |
| but will be closely supe                                                                       | rvised by interns, residents, and                                                                                                    | a senior critical care                                                                                | fellow, as well a                                                                      | a critical                     | MED: Immersion Phase                                                                                           |
| infection, and renal dys<br>nutritional support, cos<br>supplemented with dida<br>requirement. | function, but covers all aspects o<br>t containment, and ethical issues<br>actic lecture-discussions several o                                                   | diprient. The empha-<br>if critical illness, inclu-<br>. Teaching rounds are<br>days each week. Fulfi | ding endocrinologies of pulmona<br>e given daily, and<br>lls the acute care            | y,<br>these are<br>course      |                                                                                                    |
| Notes                                                                                          |                                                                                                    |                                                                                                    |                                                                                        |                                |                                                                                                    |
| The add/drop deadline                                                                          | for this class is December 10, 20                                                                                                    | )18.                                                                                                  |                                                                                        |                                |                                                                                                    |
| Meeting Time                                                                                   | S                                                                                                    |                                                                                                    |                                                                                        |                                |                                                                                                    |
| ТВА                                                                                            |                                                                                                    |                                                                                                    |                                                                                        |                                |                                                                                                    |
| Ad Hoc Meeti                                                                                   | ng Times                                                                                                    |                                                                                                    |                                                                                        |                                |                                                                                                    |
| Days Time<br>MTWRF 08:00a - 0                                                                  | Location<br>5:00p TBA                                                                                                    | Date:<br>1/7/1                                                                                        | s<br>9-2/1/19                                                                          | Instructor(s)<br>Rice, Todd W. | (Primary)                                                                                                    |
|                                                                                                |                                                                                                    | Close                                                                                                 | dd To Cart                                                                             |                                |                                                                                                    |

| 2018 Year ▼ 4                                     | All Sessions 🔻                                                             | SEAL                                           | CH IN CART EN            | ROLLED     ENROLLMENT DATES <b>APR 26</b> 2 0 1 8 |              |
|---------------------------------------------------|----------------------------------------------------------------------------|------------------------------------------------|--------------------------|---------------------------------------------------|--------------|
| Effective Fall 2015, Van<br>numbers, please consu | derbilt University has introduced<br>It the <u>Course Renumbering Look</u> | a new course catalog number<br><u>Ip Tool.</u> | ing scheme. For assistan | ce with the translation between old and ı         | new          |
| Search Cla                                        | sses »                                                                     |                                                |                          |                                                   |              |
| ۹                                                 |                                                                            | Search Advanced                                |                          |                                                   |              |
| « < 1 2 ;                                         | 3                                                                          |                                                |                          |                                                   |              |
|                                                   |                                                                            |                                                |                          | Displaying results 101                            | 1-120 of 120 |
| 11 0.0 hrs Clinica                                | I • 0/3 M1                                                                 | WRF 08:00a - 05:00p<br>10/29/2018 - 11/21/2018 | TBA                      | Oluwole, Olalekan O.                              | <b>H ^</b>   |
| Note: The add/drop dead                           | line for this class is October 1, 20                                       | )18.                                           |                          |                                                   |              |
| MED 5825: ACE: Me                                 | dical Ethics                                                               |                                                |                          | E                                                 | lectizes     |
| 01 0.0 hrs Clinica                                | I ▲ 0/2 M                                                                  | WRF 08:00a - 05:00p<br>01/07/2019 - 02/01/2019 | TBA                      | Fanning, Joseph B.  <br>Meador, Keith G.          |              |
| 02 0.0 hrs Clinica                                | ● 0/2 M                                                                    | WRF 08:00a - 05:00p<br>02/11/2019 - 03/08/2019 | ТВА                      | Fanning, Joseph B.  <br>Meador, Keith G.          | æ            |

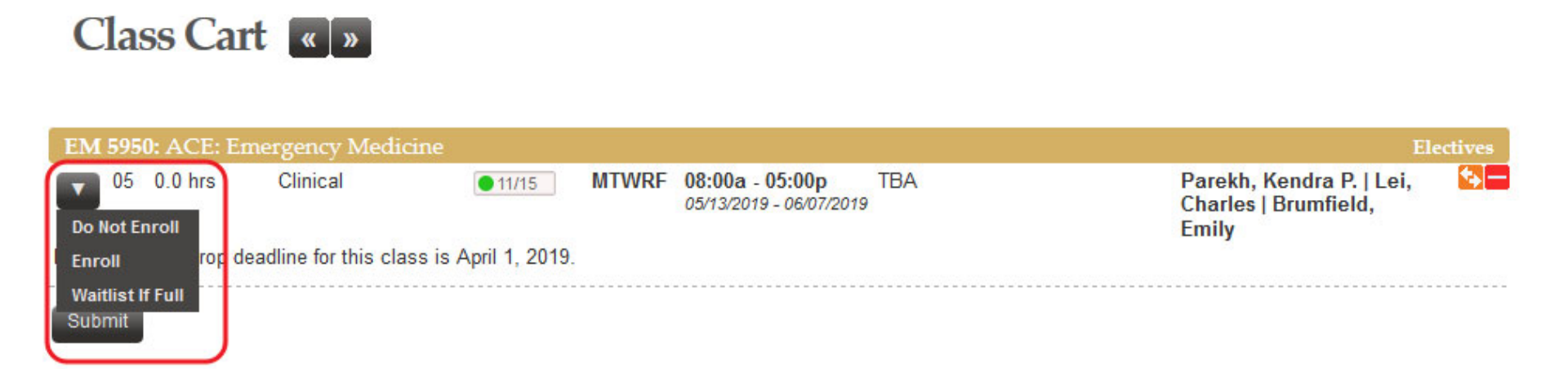

- You must click "Submit"
- You may "submit" multiple enrollments at one time
- Watch for messages (good and bad) in lower right of screen.

### What are the Registration **Deadlines**?

|    | Academic Resources | Calendars & Tech | Student Orgs | Clinical Tools            |  | Policies | Professionalism | Residency / Career | Student Life     |  |
|----|--------------------|------------------|--------------|---------------------------|--|----------|-----------------|--------------------|------------------|--|
| MD | Gateway            |                  |              |                           |  |          |                 |                    |                  |  |
|    | VSTAR              | ł                |              | Eskind Biomedical Library |  |          |                 | eStar              |                  |  |
|    | Anchor Link        |                  |              | Shade Tree Clinic         |  |          |                 | S                  | tudent Directory |  |
|    | UpToDat            | te               |              | RISE                      |  |          |                 |                    | VUSM Catalog     |  |

Academic Resources

Clinical Tools

Professionalism

Residency / Career

https://medschool.vanderbilt.edu/md-gateway/

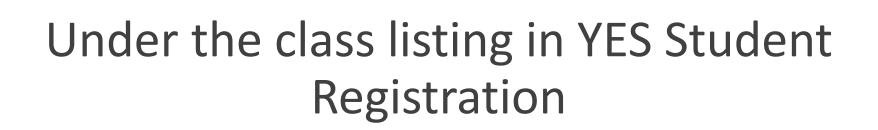

Search Advanced

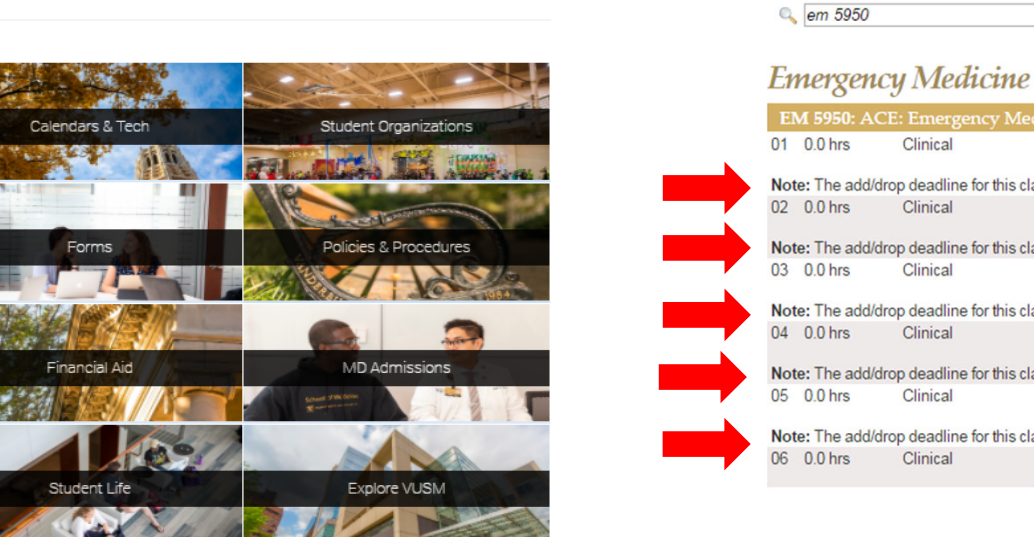

Search Classes

| 01  | 0.0 nrs         | Clinical                     | 0/12          | MIWRF    | 08:00a - 05:00p<br>01/03/2017 - 01/27/2017 |
|-----|-----------------|------------------------------|---------------|----------|--------------------------------------------|
| Not | e: The add/dro  | p deadline for this class is | November 22   | 2, 2016. |                                            |
| 02  | 0.0 hrs         | Clinical                     | 0/12          | MTWRF    | 08:00a - 05:00p<br>02/06/2017 - 03/03/2017 |
| Not | te: The add/dro | p deadline for this class is | December 26   | 6, 2016. |                                            |
| 03  | 0.0 hrs         | Clinical                     | 0/12          | MTWRF    | 08:00a - 05:00p<br>03/06/2017 - 03/31/2017 |
| Not | e: The add/dro  | p deadline for this class is | January 23, 2 | 2017.    |                                            |
| 04  | 0.0 hrs         | Clinical                     | 0/12          | MTWRF    | 08:00a - 05:00p<br>04/03/2017 - 04/28/2017 |
| Not | e: The add/dro  | p deadline for this class is | February 20,  | 2017.    |                                            |
| 05  | 0.0 hrs         | Clinical                     | 0/12          | MTWRF    | 08:00a - 05:00p<br>05/08/2017 - 06/02/2017 |
| Not | e: The add/dro  | p deadline for this class is | March 27, 20  | 17.      |                                            |
| 06  | 0.0 hrs         | Clinical                     | 0/10          | MTWRF    | 08:00a - 05:00p                            |

| 2018 Year <ul> <li>All Sessi</li> </ul> | ons 🔻 | SEARCH<br>Q | IN CART<br>0.0 hrs | ENROLLED 0.0 HRS | ENROLLMENT DATES |  |
|-----------------------------------------|-------|-------------|--------------------|------------------|------------------|--|
| Class Cart                              | >     |             |                    |                  |                  |  |
|                                         |       |             |                    |                  |                  |  |

• Click "Enrolled" to see actual enrollments with options to see waitlisted and dropped courses too.

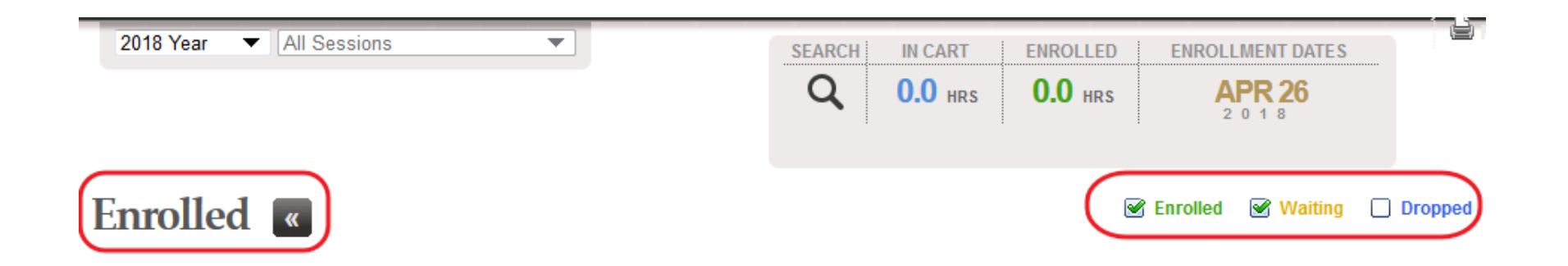

• Checkboxes let you filter for actual enrollments versus waitlisted and dropped courses.

| IDIS 100: FLEX MONTH |          |                   |          |       |                                                   |     |       | lectives |
|----------------------|----------|-------------------|----------|-------|---------------------------------------------------|-----|-------|----------|
| 04                   | 0.0 hrs  | Independent Study | <b>~</b> | MTWRF | <b>08:00a - 05:00p</b><br>04/08/2019 - 05/03/2019 | TBA | Staff | 90       |
| SOrde                | er Books |                   |          |       |                                                   |     |       |          |
| Drop                 |          |                   |          |       |                                                   |     |       | -        |

- Subject to 42/28/7 day advance deadline
- Check the box and click "Drop" to drop.
- Or click the red minus to drop.
- Revisit "Enrolled" at the top to verify.

### Most Common Registration Errors

RAD-5610-02: Time Scheduling Conflict for class 1513 and 2359, not enrolled. (14640,17)

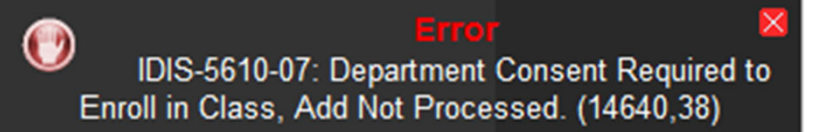

#### **Time Scheduling Conflict error**

You are attempting to register for a class that overlaps with an existing enrollment.

#### **Department Consent error**

You are attempting to register for a class that requires administrative enrollment. Acquire permission from the appropriate TEAM.

# Waitlists

HOW-TO & DROP-IF-ENROLLED

### Waitlist Basics

#### What is a waitlist?

A waitlist is an "enrollment" in a full class. If and when a student drops a class that is full, the first student on the waitlist is automatically moved into that seat <u>as long as</u> <u>there are no enrollment conflicts and enrollment for the class is still open.</u>

#### How do I waitlist?

• Choose the "Waitlist If Full" option instead of "Enroll" in your Class Cart.

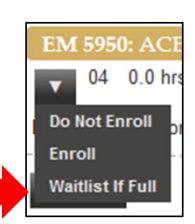

#### Does the waitlist system auto-drop my existing enrollment?

Not by default; the waitlist enrollment <u>MUST</u> be setup using "Drop-if-Enrolled"

## Drop-if-Enrolled

#### What is Drop-if-Enrolled?

The waitlist system does not, by default, auto-drop an existing enrollment if there is a conflict. Without a drop-if-enrolled feature, the following would occur:

Example: You are enrolled in RAD-5610-11 and waitlisted for EM-5950-11. Another student drops from that section of EM and the waitlist system attempts to enroll you. The enrollment attempt fails because the existing RAD enrollment is in the same section.

Example: You are enrolled in MED-5735-01 and waitlisted for MED-5735-02. Another student drops from Section 02 and the waitlist system attempts to enroll you. The enrollment attempt fails because you cannot be enrolled in more than one section of that course.

**Drop-if-Enrolled** gives you the ability to set 1 class to auto-drop if a waitlist spot opens.

## Drop If Enrolled

| 2019 Year ▼ All Sessions ▼                                                                                                    | SEARCH IN CART ENROLLED ENROLLMENT DATES |  |  |  |  |  |
|----------------------------------------------------------------------------------------------------|------------------------------------------|--|--|--|--|--|
|                                                                                                    | Q 0.0 HRS 0.0 HRS APR 01<br>2 0 1 9      |  |  |  |  |  |
| Enrolled «                                                                                                    | Enrolled Waiting Dropped                 |  |  |  |  |  |
| IDIS 5613: ISC: Critical Illness                                                                                                    | Elections                                |  |  |  |  |  |
| 09         0.0 hrs         Clinical         MTWRF         08:00a - 05:00p         TB/           09/03/2019 - 09/27/2019         09/03/2019 - 09/27/2019         09/03/2019 - 09/27/2019         09/03/2019 - 09/27/2019         09/03/2019 - 09/27/2019         09/03/2019 - 09/27/2019         09/03/2019 - 09/27/2019         09/03/2019 - 09/27/2019         09/03/2019 - 09/27/2019         09/03/2019 - 09/27/2019         09/03/2019 - 09/27/2019         09/03/2019 - 09/27/2019         09/03/2019 - 09/27/2019         09/03/2019 - 09/27/2019         09/03/2019 - 09/27/2019         09/03/2019 - 09/27/2019         09/03/2019 - 09/27/2019         09/03/2019 - 09/27/2019         09/03/2019 - 09/27/2019         09/03/2019 - 09/27/2019         09/03/2019 - 09/27/2019         09/03/2019 - 09/27/2019         09/03/2019 - 09/27/2019         09/03/2019 - 09/27/2019         09/03/2019 - 09/27/2019         09/03/2019 - 09/27/2019         09/03/2019 - 09/27/2019         09/03/2019 - 09/27/2019         09/03/2019 - 09/27/2019         09/03/2019 - 09/27/2019         09/03/2019 - 09/27/2019         09/03/2019 - 09/27/2019         09/03/2019 - 09/27/2019         09/03/2019 - 09/27/2019         09/03/2019 - 09/27/2019         09/03/2019 - 09/27/2019         09/03/2019 - 09/03/2019 - 09/27/2019         09/03/2019 - 09/03/2019 - 09/03/2019         09/03/2019 - 09/03/2019         09/03/2019 - 09/03/2019         09/03/2019 - 09/03/2019         09/03/2019 - 09/03/2019         09/03/2019 - 09/03/2019         09/03/2019         09/03/2019         09/03/2019< | A McGrane, Tracy J.   Pugh, Meredith E.  |  |  |  |  |  |
| Note: The add/drop deadline for this class is July 23, 2019. *** IMPORTANT: This course has a minimum capacity of sixteen students. If the minimum is not met six weeks before the first day of class the course director may elect to cancel this section. ***                                                                                                    |                                          |  |  |  |  |  |
| Sorder Books<br>Drop                                                                                                    |                                          |  |  |  |  |  |

## Drop If Enrolled

|          | Select a c                                                                                                    | lass from the list be          | elow to dr      | op if IS  | C: Critical Ill                                       | ness is enrolled from the | wait list.                              |           |  |  |
|----------|----------------------------------------------------------------------------------------------------|--------------------------------|-----------------|-----------|-------------------------------------------------------|---------------------------|-----------------------------------------|-----------|--|--|
| 1        | DIS 5613: I                                                                                                    | SC: Critical Illness           |                 |           |                                                       |                           |                                         | Electives |  |  |
| 09       | 0.0 hrs                                                                                                    | Clinical                       | <u> </u>        | MTWRF     | <b>08:00a - 05:00p</b><br><i>09/03/2019 - 09/27/2</i> | TBA<br>019                | McGrane, Tracy J.   Pu<br>Meredith E.   | gh,       |  |  |
| No<br>be | Note: The add/drop deadline for this class is July 23, 2019. *** IMPORTANT: This course has a minimum capacity of sixteen students. If the minimum is not met six weeks before the first day of class the course director may elect to cancel this section. *** |                                |                 |           |                                                       |                           |                                         |           |  |  |
| Yo       | u can use th                                                                                                    | ne 🖸 icon to select a clas     | ss or click the | e save bu | tton to continue.                                     |                           |                                         |           |  |  |
|          |                                                                                                    |                                |                 |           | Save Remove                                           | Cancel                    |                                         |           |  |  |
| IDI      | S 5100: AC                                                                                                    | E: Primary Care Medici         | ine, VU         |           |                                                       |                           |                                         | Electives |  |  |
| )9 ()    | .0 hrs                                                                                                    | Clinical                       | 🖌 MTWRF         | 08:00a -  | <b>05:00p</b><br>19 - 09/27/2019                      | ТВА                       | Gigante, Joseph   Miller,<br>Matthew S. | <b>F</b>  |  |  |
| Note:    | The add/drop                                                                                                    | deadline for this class is Jul | ly 23, 2019.    |           |                                                       |                           |                                         |           |  |  |

### Drop If Enrolled

#### Select a class from the list below to drop if ISC: Critical Illness is enrolled from the wait list. IDIS 5613: ISC: Critical Illness 09 0.0 hrs Clinical A 1/10 MTWRF 08:00a - 05:00p TBA McGrane, Tracy J. | Pugh, 09/03/2019 - 09/27/2019 Meredith E. Note: The add/drop deadline for this class is July 23, 2019. \*\*\* IMPORTANT: This course has a minimum capacity of sixteen students. If the minimum is not met six weeks before the first day of class the course director may elect to cancel this section. \*\*\* You can use the Sicon to select a class or click the save button to continue. IDIS 5100: ACE: Primary Care Medicine, VU 09 0.0 hrs Clinical MTWRF 08:00a - 05:00p TBA Gigante, Joseph | Miller, 01/10 09/03/2019 - 09/27/2019 Matthew S. Note: The add/drop deadline for this class is July 23, 2019. Save Cancel IDIS 5100: ACE: Primary Care Medicine, VU ÷ 09 0.0 hrs Clinical MTWRF 08:00a - 05:00p TBA Gigante, Joseph | Miller, 09/03/2019 - 09/27/2019 Matthew S. Note: The add/drop deadline for this class is July 23, 2019.

#### Drop If Enrolled All Sessions 2019 Year SEARCH IN CART ENROLLED ENROLLMENT DATES Q **0.0** HRS **0.0** HRS **APR 01** 2019 Enrolled « Section 2017 Section 2017 Secti <₽ — 07 0.0 hrs MTWRF 08:00a - 06:00p Independent Study TBA Cutrer, William B. 07/08/2019 - 08/30/2019 09 0.0 hrs Clinical MTWRF 08:00a - 05:00p TBA Gigante, Joseph | Miller, $\checkmark$ 09/03/2019 - 09/27/2019 Matthew S. Note: The add/drop deadline for this class is July 23, 2019. A MTWRF 08:00a - 05:00p **\$** 09 0.0 hrs TBA McGrane, Tracy J. | Pugh, Clinical 09/03/2019 - 09/27/2019 Meredith E. Note: The add/drop deadline for this class is July 23, 2019. \*\*\* IMPORTANT: This course has a minir before the first day of class the course director may elect to cancel this section. \*\*\* **NOTE:** the Drop-if-Enrolled trigger is DIS-5100-09 will be dropped if you are enrolled in this class from the wait list. eliminated if the waitlisted enrollment SOrder Books or the to-be-dropped enrollment is Drop changed by the student.

### More About Waitlists

- •You can waitlist for more than once class in the same section.
- •Only one (1) drop-if-enrolled may be set per enrollment.
- •Waitlists are intended to help you find a particular ACE or ISC, but not to obtain the perfect schedule.
- Waitlists are purged after the ordinary drop/add deadline
- Coming off the waitlist in a course (e.g. ACE: EM) automatically drops other waitlist enrollments for that course.
  - Ex: waitlisted for MED-5701-03, MED-5701-04, MED-5701-05. Get the MED-5701-03 spot, system automatically drops the -04 and -05 waitlist enrollments.

### Unique Registration Arrangements

#### MED 5700 ACE: Shade Tree

MED-5700-L; this is a longitudinal ACE

#### IDIS 6010 (Research Immersion)

Self-service <u>drop</u> is <u>not</u> allowed.

Student leaders will send enrollment procedures later. Self-enrollment not allowed beyond Jan. block of 4<sup>th</sup> year

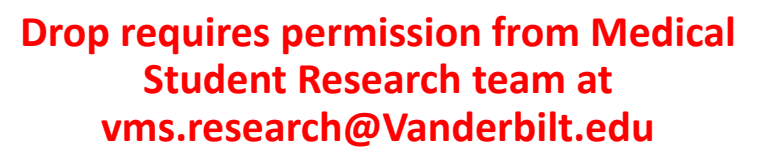

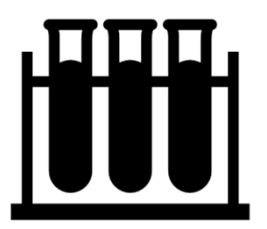

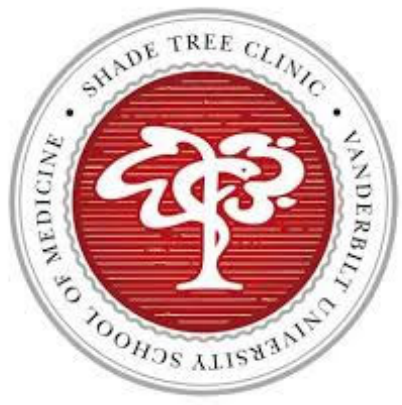

### FLEX MONTHS

> Enroll yourself in the FLEX month course (*IDIS 0000*) in each section when you do not have a primary enrollment (ACE, ISC, AI, AE).

The VUSM administration uses these FLEX enrollments to track student academic experiences in a given section and comply with federal financial aid regulations. If you're not in an Immersion and not in a FLEX month, what are you doing? <sup>(C)</sup>

Immersion Phase Year 2 students have a mandatory FLEX enrollment in December (IDIS-100-REQD) for interviews.

# Important Notes

ADDITIONAL DETAILS & UNIQUE DEADLINES

### Integrated Science Courses

#### 1. Some ISC seats are reserved

- For any given section of an ISC, some of the seats are reserved for each of the two Immersion Phase cohorts
- Can still waitlist in a section if a cohort's reserved seats are filled
- Saved seats only last until the start of open-to-all registration

#### 2. Register for at least two (2) ISCs

- ISCs have a limited number of available sections
- Four (4) ISCs required to graduate
- Prevents scheduling issues in your final Immersion Phase year
- No ISCs allowed in April block (04) of 4<sup>th</sup> year

## Universal Enrollments

#### 1. Fixed USMLE Step enrollment (Rising third-years)

- Listed as IDIS-5500-07 "USMLE Step Independent Study"
- Blocks enrollment in Section 07 (July) and Section 08 (August)

#### 2. <u>Week-Long courses (where applicable)</u>

- Fall Week-Long FHD course -- Immersion Phase Year 1
- Winter Week-Long EPA course -- Immersion Phase Year 1 & 2
- Spring Week-Long course -- Immersion Phase Year 1

### How to avoid late add/drop

>Own your schedule.

> Monitor future enrollments to know what's ahead to give yourself the ability to be registrationally agile.

> Monitor the immersions for which you're waitlisted.

> Monitor your degree audit to know where you have holes to plug.

# Degree Audit

VISUALIZING COURSE REQUIREMENTS

## Degree Audit Basics

#### What is Degree Audit?

 Degree Audit is a visualization of your progress, based on enrollments, through the Medical Doctor degree requirements. It covers all three phases of the curriculum (FMK, FCC, and Immersion).

#### Where can I find my Degree Audit?

• Login to YES (<u>http://yes.vanderbilt.edu</u>) and choose the "Degree Audit" link from the

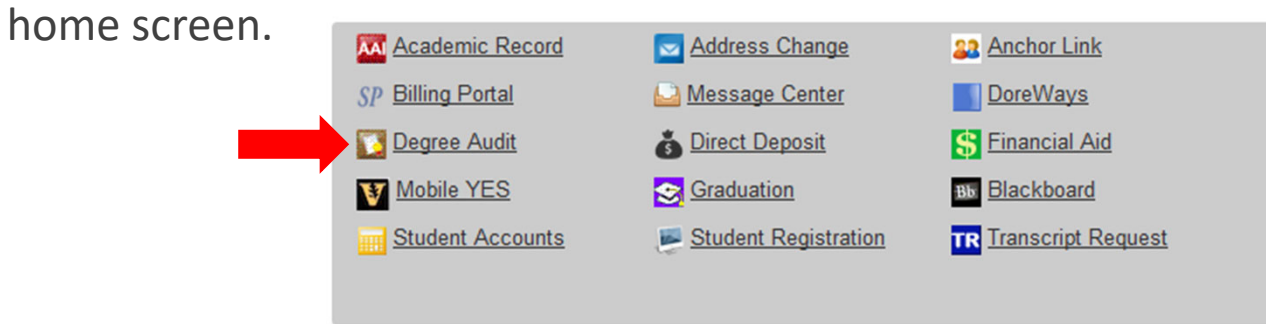

### Degree Audit

#### Each overall requirement can be expanded by clicking on the requirement.

• A description of that component as well as the status of any sub-components (also expandable) will appear.

#### Degree Audit assumes successful completion.

• In order to properly render, the Degree Audit system assumes satisfactory completion of future enrollments.

#### Satisfied vs Unsatisfied.

• For each component of the audit, the system uses the color **GREEN** and "Satisfied" to denote successful completion of that requirement. The color **RED** and "Not Satisfied" denote a deficiency.

#### Audits can be refreshed manually.

• While the system automatically refreshes at least once a week, a manual refresh (to see how new enrollments affect your progress, for example) can be accomplished by clicking the "Refresh My Audits" button near the top of the Degree Audit screen.

### Degree Audit

| Description: The Immersion Phase is a highly individualized period that builds upon the foundational knowledge acquired earlier, that is most relevant to each student's individual interests. Immersion courses will solidify clinical skills; deepen foundational sc knowledge through meaningful clinical engagement, allow students to dive into areas of personal learning needs and/or interest knowledge and skills in leadership and scholarship; ensure readiness for residency; and enhance workplace learning skills. St select from a broad menu of courses including integrated Science Courses, Advanced Clinical Electives, Acting Internships and concentrations. During a portion of the immersion phase, students will participate in a three- to sk-month mentored research et tailored around each student's particular research and clinical interests. The longitudinal curricular elements of Foundations of Delivery and Learning Communities will remain integral to student development during the Immersion Phase.         Primary Care Check       X N         Acute Care Check       X N         Immersion Core       X N | ; in a context<br>cience<br>st; expand<br>tudents will<br>id<br>xyperience,<br>Healthcare |  |  |  |  |  |  |  |
|----------------------------------------------------------------------------------------------------|-------------------------------------------------------------------------------------------|--|--|--|--|--|--|--|
| Primary Care Check X N<br>Acute Care Check<br>Immersion Core X N                                                                                                    | Not Satisfied<br>Satisfied<br>Iot Satisfied                                               |  |  |  |  |  |  |  |
| Acute Care Check                                                                                                    | <ul> <li>Satisfied</li> <li>Jot Satisfied</li> </ul>                                      |  |  |  |  |  |  |  |
| Immersion Core 🗶 N                                                                                                    | Iot Satisfied                                                                             |  |  |  |  |  |  |  |
|                                                                                                    |                                                                                           |  |  |  |  |  |  |  |
| Description: Minimum of 15 courses required over 22 months Courses: 15 required, 9 taken, 6 needed                                                                                                    |                                                                                           |  |  |  |  |  |  |  |
| Integrated Science X Not                                                                                                    | t Satisfied                                                                               |  |  |  |  |  |  |  |
| Acting Internship                                                                                                    | Satisfied                                                                                 |  |  |  |  |  |  |  |
| Advanced Clinical Experiences X Not                                                                                                    | X Not Satisfied                                                                           |  |  |  |  |  |  |  |
| Description: Choose four Advanced Clinical Experiences (ACE) from the approved list.<br>Courses: 4 required, 2 taken, 2 needed                                                                                                    |                                                                                           |  |  |  |  |  |  |  |
| Satisfying Courses                                                                                                    |                                                                                           |  |  |  |  |  |  |  |
| Courses used to satisfy this requirement:                                                                                                    |                                                                                           |  |  |  |  |  |  |  |
| Course little Units Earned lerm Grade No<br>EM 5950 ACE: Emergency Medicine 0 2018 Vear                                                                                                    | otes                                                                                      |  |  |  |  |  |  |  |
| RADO 5620         ACE: Radiation Oncology         0         2018 Year                                                                                                    |                                                                                           |  |  |  |  |  |  |  |
| Research Immersion                                                                                                    | Satisfied                                                                                 |  |  |  |  |  |  |  |
| Competency and Interest-Driven Rotations - (Clinical)                                                                                                    | t Satisfied                                                                               |  |  |  |  |  |  |  |
| Competency and Interest-Driven Rotations X Not                                                                                                    | t Satisfied                                                                               |  |  |  |  |  |  |  |

### Final Charge!

- OWN YOUR SCHEDULE!
  - <u>REGULARLY</u> review your schedule in YES to know <u>what</u> is coming in the future and <u>when</u>.
- Adding to the Class Cart prior to registration is allowed and encouraged.
  - The "Submit" button will not be present until after registration begins; will need to reload page.
- Some open ACE spaces could be offered to visiting students in the future. If you know you want it, get it <u>now</u>.
- Target your "really want it" classes during initial registration, but have alternatives ready.

### Final Charge!

- Pay attention to registration error messages, especially prerequisite requirements, especially if you have additional clerkships to take in Year 3.
- Be mindful of registration deadlines that fall during breaks (Thanksgiving, Winter, etc.). See the class notes in YES for specific deadline.
- DO NOT contact course directors for enrollment questions unless specified in YES, especially in the case of past-deadline adds/drops/swaps.
  - See Late Add/Drop Request page: <u>https://medschool.vanderbilt.edu/md-gateway/late-add-drop-request/</u>
- Re-watch this presentation as needed.

### Final Charge!

- Take Step 1 or Step 2 <u>BEFORE</u> the first day of immersion phase (Aug. 26, 2024). [If concerned, contact Dean Fleming for consultation.]
- If you have any known schedule deviations (e.g. delaying start to Immersion phase), be sure to account for that in your planning.
- Check YES to make sure you have NO enrollment holds!

### YES User Guides

Click the "Help" link on the main navigation bar within YES (<u>https://yes.vanderbilt.edu</u>)

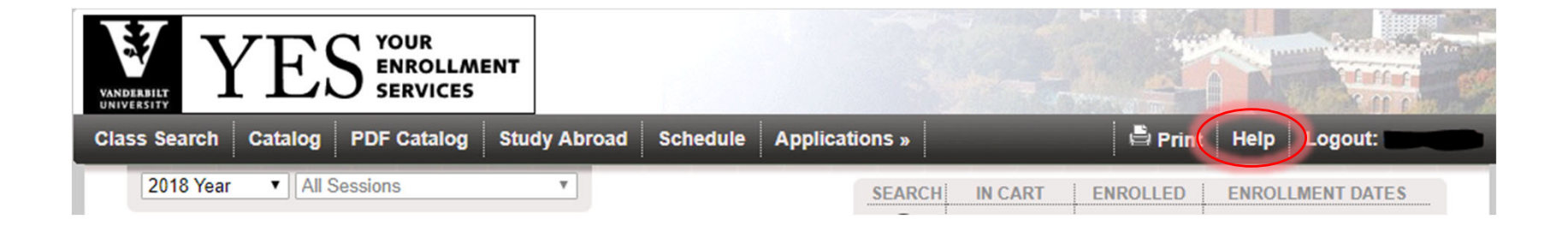

Direct link: <u>https://registrar.vanderbilt.edu/registration/yes-user-guides.php</u>

### When does registration open for your group?

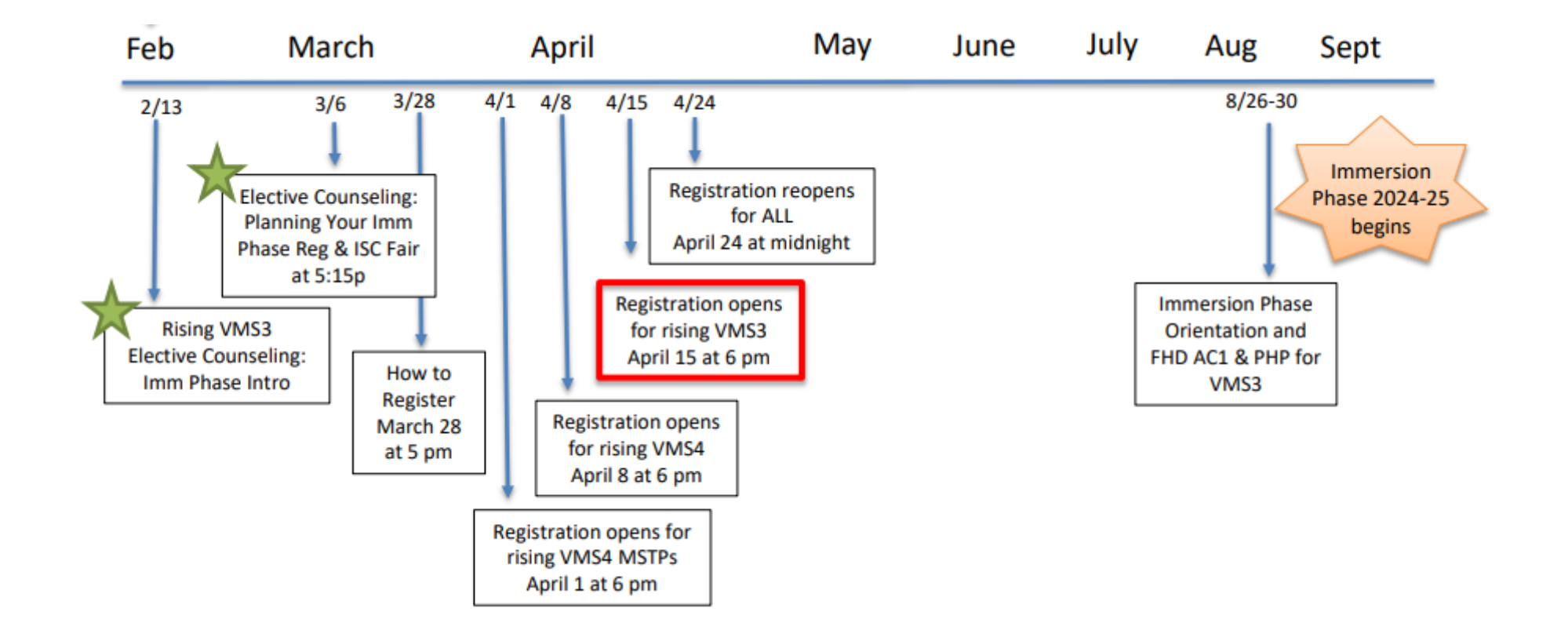

Have a curriculum/degree requirement question?

Email the Immersion Phase team at:

immersion.phase@vanderbilt.edu

#### Have additional registration questions?

Email us at:

medregistrar@vanderbilt.edu